# PC2C 应用程序入门

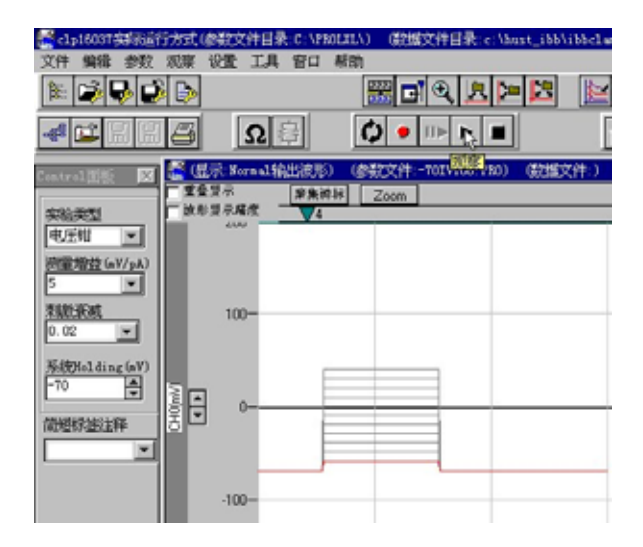

## 华中科大仪博生命科学仪器有限公司

- 地址:武汉市洪山区珞瑜路 1137 号华中科技大学内
- 邮政编码:430074
- 电话:027-87548911 027-87464502
- 传真:027-87548911
- 网址:<u>http://www.yibo.cn</u>
- Email: inbio@inbio.com.cn

Rev.1

# 目录

| 1 | 安装                 | 1  |
|---|--------------------|----|
|   | 1.1 安装 PC2C 软件     | 1  |
|   | 1.2 连接 PC2C 信号电缆   | 2  |
|   | 1.3 进入 IBBCLAMP 程序 | 2  |
|   | 1.4 系统软件功能测试       | 3  |
| 2 | 2. 膜片钳实验软件应用入门     | 6  |
|   | 2.1 单通道记录          | 6  |
|   | 2.2 全细胞记录          | 8  |
|   | 2.3 漏电流减除          | 10 |
|   |                    |    |

### 1 安装

1.1 安装 PC2C 软件

1. 关闭计算机,打开机箱,将 ACL-8312 卡安装于空闲的 EISA 插槽内。

2. 打开计算机,将光盘插入光驱,找到并执行 setup.exe 程序,安装 IBBCLAMP 软件, 它会自动设置硬件接口卡的中断请求号(IRQ)和 I/O 地址。

注意:安装时,请在"控制面板"中的"系统选项"中,先点击"设备管理器",然后选择"属性",再选择"查看资源",检查计算机的中断请求 5 和 I/O 地址 220 是否为空闲,参见图 1.1 和图 1.2。它们是 ACL-8312 接口卡在计算机中所占资源,如果被其他硬件占用,则 IBBCLAMP 软件不能够正常工作。解决办法是请将相应的硬件移到别的中断端口和地址去,并用"保留资源"的命令将这两个资源保留起来,参见图 1.3。

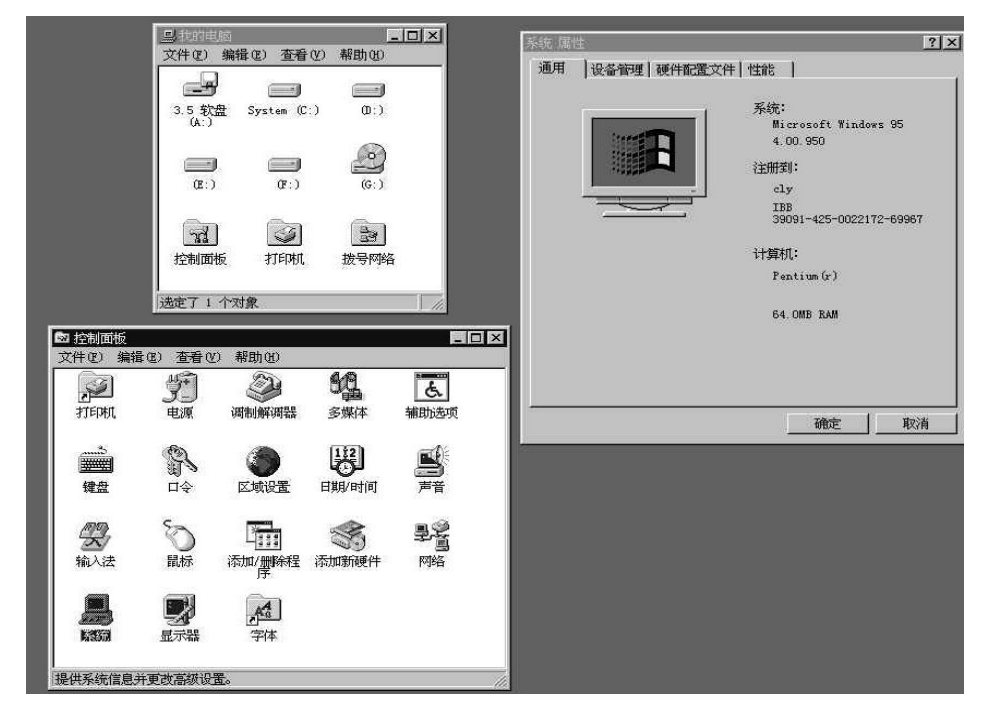

图 1.1

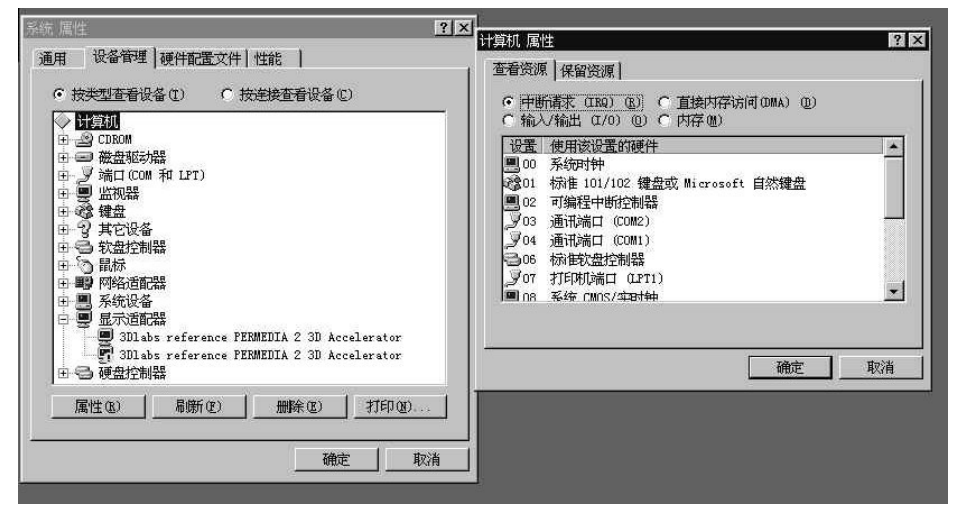

| • 中断请求 α<br>Γ 输入/输出 ( | 149) (B) C 直接内存访<br>1/0) (D) C 内存(M) | (Ē) (DMA) (D)      |
|-----------------------|--------------------------------------|--------------------|
| 设置                    |                                      |                    |
|                       |                                      |                    |
|                       |                                      |                    |
|                       | 添加(4)]                               | 發达型【 <u></u> 一册除型) |
| 编辑资源                  | 设置                                   | <b>? ×</b> 取消      |
|                       | 要保留的中断号。                             |                    |
| 请输入                   |                                      |                    |
| 请输入:<br>值(V):         |                                      |                    |

图 1.3

#### 1.2 连接 PC2C 信号电缆

在电源关闭的条件下,将附带的连接电缆 37 线插头一端接计算机中的接口卡,另一端带红色标记的 Q9 插头接 PC2C 的 CURRENT MONITOR 插座,带黄色标记的 Q9 插头接 VOLTAGE MONITOR 插座,不带标记的 Q9 插头接 STIM. IN 插座。

1.3 进入 IBBCLAMP 程序

将 PC2C 放大器主机连接 220V 交流电源。打开电源开关,从程序组中执行 IBBCLAMP, 如果硬件接口卡安装正确,则会弹出对话框,如图 1.4 所示。

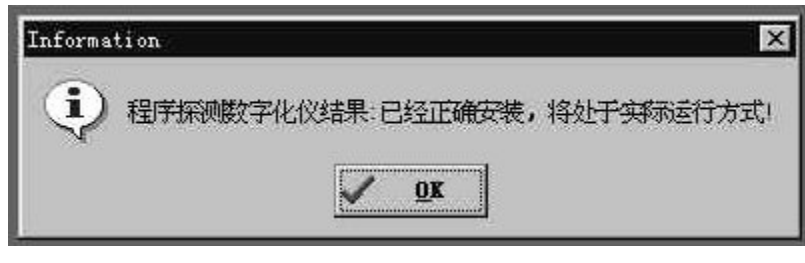

图 1.4

如果接口卡或程序安装不正确,则会弹出对话框如图 1.5 所示。这时,请按 1.1 节"注意" 所述修改硬件资源。

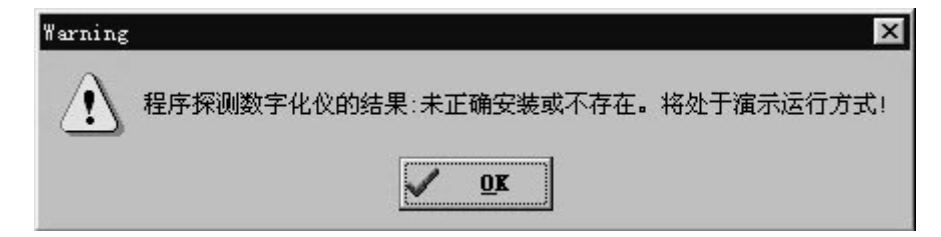

图 1.5

#### 1.4 系统软件功能测试

1. 进入 IBBCLAMP 程序后,将屏幕上 Control 面板中的实验类型选定为"电压钳",测 量增益选定为 1mV/pA,刺激衰减选定为 0.02,系统 holding 选择为 0mV。同时将 PC2C 面 板上的模式选择拨向 VC,GAIN 设定为 1mV/pA,STIMULUS SCALING 设定为 0.02, HOLDING COMMAND 设为 0mV。用鼠标按下屏幕上的封接测试( $\Omega$  的符号)的按钮,软件 将给予 + 5mV 或+10mV 的电压(可以自由调整)刺激信号。

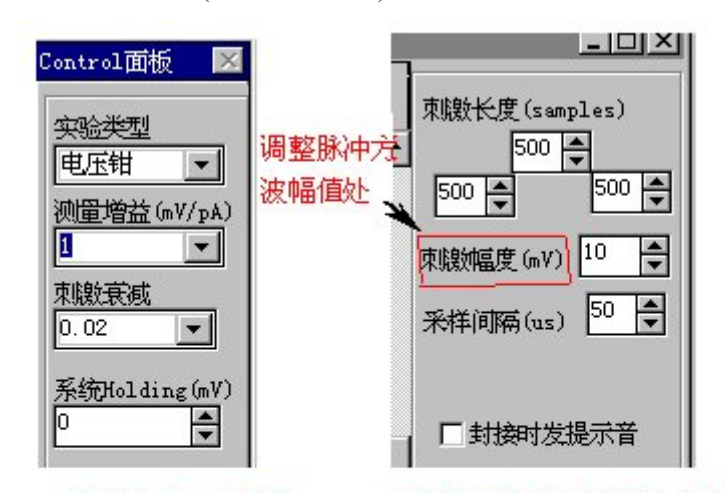

Control 面板上的参数请与 PC2C 主机前面板的相应参数对应 电压钳=VC 测量增益=GAIN 刺激衰减= STIMULUS SCALING 系统 holding 控制探头的钳位电压,可以通过数字显示表显示出来

图 1.6

**注意:**调节屏幕上控制面板中的各项选择时,必须与 PC2C 面板的控制旋钮和开关一起 联动调整,否则记录的信号也会发生错误。

2. 将探头与细胞模型电路通过一个 Q9 plug to plug 适配器连接,并将 1mm 插头插入探 头的 GND 插孔。

**注意:**避免直接接触探头的输入端,因为静电可能会损害探头的输入电路。如果必须接触探头(例如插入玻璃微电极到电极加持器时),请首先接触接地良好的金属表面来消除操作 者本身所带的静电。在气候非常干燥的地区,最好戴一枚接地镯。

细胞模型的电路如图 1.7 所示。

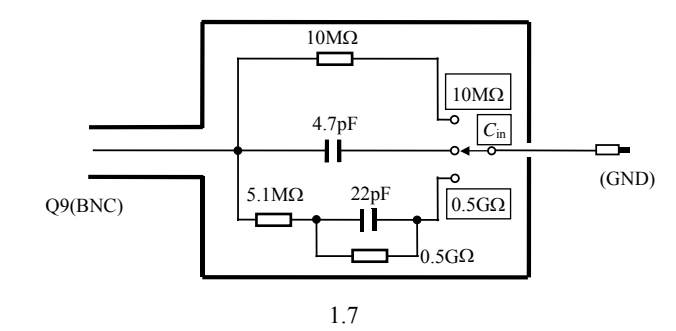

细胞模型的开关有三档,分为10MΩ、Cin和0.5GΩ。

3. 将细胞模型的开关开关拨到 10MΩ档时,电路模拟电极进入浴池溶液时情况。在 SEARCH 方式下,可以检验电流的自动归零操作;在 VC 条件下,调节 PIPTTE OFFSET, 使电流回到基线,这时可以观察到方波电流信号,如图 1.8 所示。

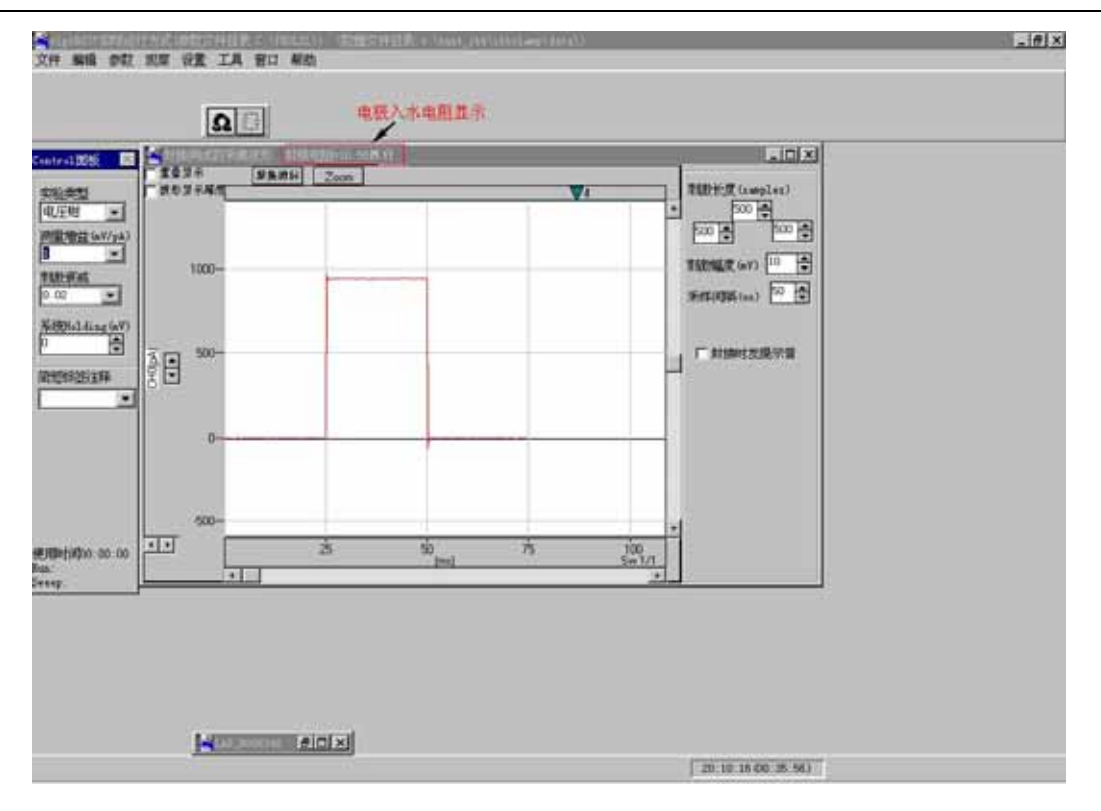

**图** 1.8

4. 当开关的位置位于C<sub>in</sub>时,细胞模型电路内接 4.7pF电容,此时电路模拟了GΩ(吉欧) 封接的情况,出现电容性尖峰电流。将PC2C主机面板上的GAIN调整为 100mV/pA,同时将 IBBCLAMP软件的Control面板上的测量增益部分也相应调整到 100mV/pA的位置。 仔细调 节C-FAST可消除刺激脉冲引起的电容性尖峰电流 此时C-FAST的补偿值应该位于 7pF附近, 参见图 1.9。补偿电容之所以比实际内接电容大,是因为电路中存在着分布电容。

**注意**:由于内部开关较差的介电特性,模型电路会产生高于实际吉欧封接情况下的随机 噪声。

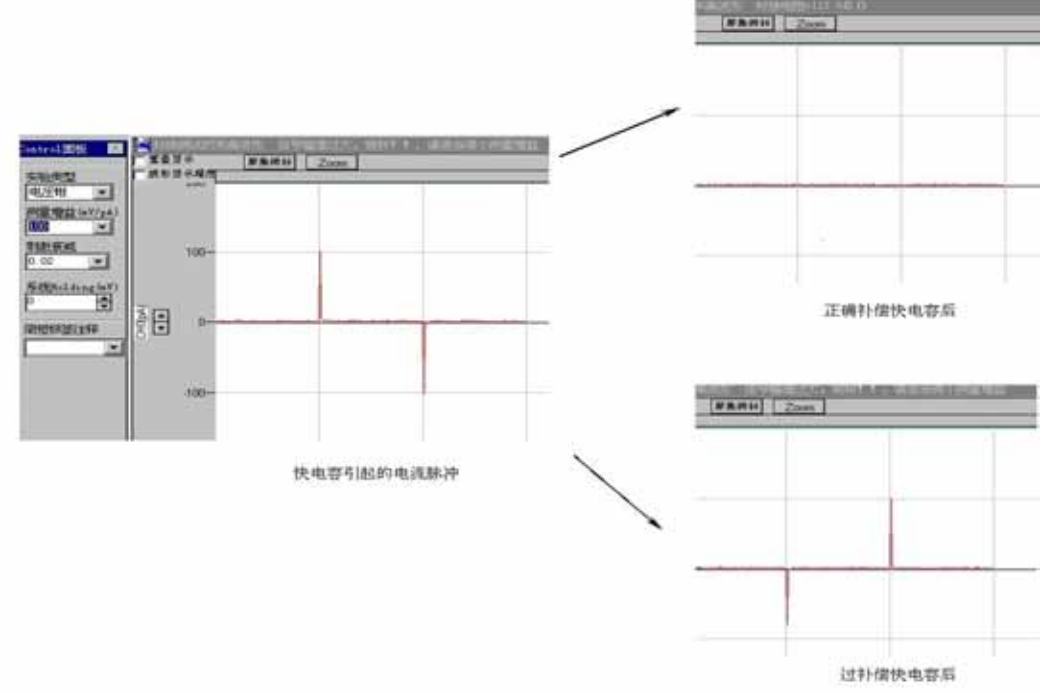

5. 将 PC2C 和屏幕控制面板相应的测量增益部分调整到 1mV/pA 的位置。PC2C 探头内接 0.5GΩ测量电阻,此时模拟吸破后形成全细胞模式时的状态,出现了较大的电容性冲放电电流尖峰。调整仪器面板上的 C-SLOW 和 G-SERIES,将电流尖峰降至最低,并可以读出慢电容和串联电阻值(C-SLOW 为 22pF 左右,G-SERIES 为 0.2µS 左右)。在 CC+COMM 方式下可以进行电流钳操作。注意,这个"细胞模型"有一个较长的"膜时间常数"(大约 10ms)。

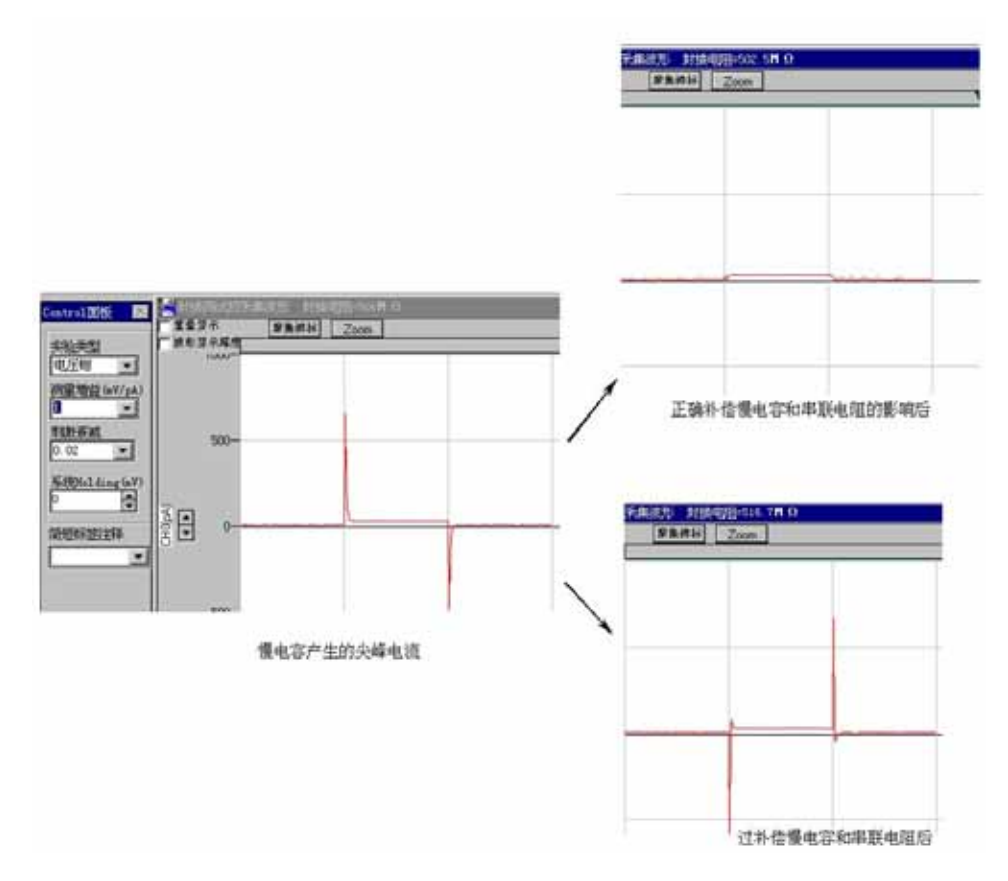

图 1.10

经过上述测试后,即可以证明所装入的软件工作正常,且该 PC2C 膜片钳放大器主机也工作正常,可以完成封接、快慢电容补偿等一系列的实验。

### 2 膜片钳实验软件应用入门

膜片钳实验步骤和方法在 PC2C 膜片钳放大器使用手册中已有较详细的介绍,本章着重讨论膜片钳实验中应用 IBBCLAMP 软件用计算机记录数据的方法。

2.1 单通道记录

IBBCLAMP 软件记录时,所有的数据以.abf 的文件格式存储在硬盘上(.abf 的格式即是 Axon Binary Format, Axon 公司的膜片钳数据格式)。

单通道记录时,常常使用的记录模式是 Gap-Free Mode (无间隙模式),如图 2.3 所示。 该模式为被动模式,被动地记录数据或被动地等待触发事件引起记录,适合于记录单通道膜 片钳数据或联合检测数据,在整个时间段上有统一的记录行为。此模式类似于磁带记录仪, 进行连续采集数据,且所有数据均显示在屏幕上。如果需要存盘,则所有数据均存盘,用户 只需指定采样率和记录长度。图 2.1 到 2.5 显示了单通道记录的完整过程。概括起来有如下 几个步骤:

- 1. 新建一个参数文件;
- 2. 编辑参数文件;
- 3. 选择 Gap-free mode 记录方式;
- 4. 按下"观察"按钮"▶",记录单通道电流;
- 5. 记录结束时,按下"停止"按钮;
- 6. 保存数据文件。

| 💒 clp1603 | 7实际运行                        | 方式(3                 | 鐵文機              | 件目录 | C:\PR | OLXL\) | (数据文件目录:c:\hust_ibb\     |
|-----------|------------------------------|----------------------|------------------|-----|-------|--------|--------------------------|
| 文件 编辑     | 参数                           | 观察                   | 设置               | 工具  | 窗口    | 帮助     |                          |
| 1         | し指                           | 定参数び                 | 2件目3             | 录   |       |        |                          |
| -# 🚅      | した<br>して<br>が<br>が<br>が<br>が | 参数文件<br>开参数5         | ŧ<br>文件          | 2   |       |        |                          |
| Control 面 |                              | 日空致し<br>参数文作<br>積参数び | <日<br>特牙存注<br>(件 | 劮   |       |        | 件:-120IV.PRO) (数据文件<br>m |
| 突验类型      |                              | 用数据了                 | で件中的             | 的参数 | 信息进   | 行实验    |                          |

图 2.1 新建一个参数文件

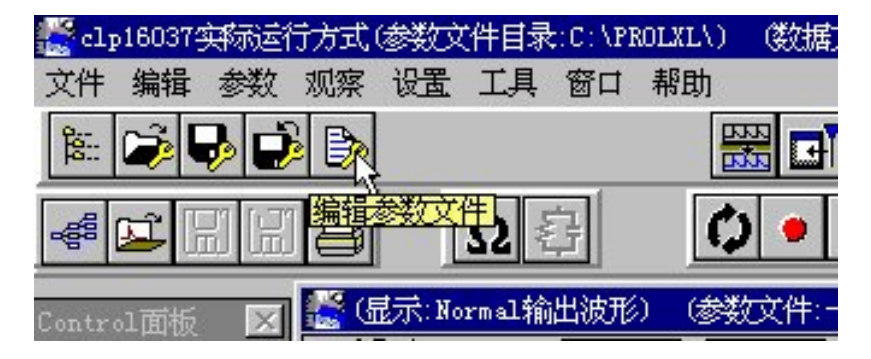

图 2.2 编辑参数文件

| 模式                                                           |                              |
|--------------------------------------------------------------|------------------------------|
| riable-length events<br>xed-length events                    | C High-speed oscilloscope    |
| 被动方式                                                         | 主动方式                         |
|                                                              |                              |
|                                                              |                              |
|                                                              |                              |
| Sampling                                                     |                              |
| Sampling<br>采样间隔(us) 200 🗬 =<br>采集诵道教=1 教展冒为 50              | 5000Hz<br>Осат (0.57MB/Min)  |
| Sampling<br>采样间隔(us) <mark>200  </mark> =<br>采集通道数=1 数据量为 50 | 5000Hz<br>Olgz (0.57MB/Mir.) |
| Sampling<br>采样间隔(us) <mark>200  </mark> =<br>采集通道数=1 数据量为 50 | 5000Hz<br>Olgz (0.57MB/Min)  |
| Sampling<br>采样间隔(us) 200 🗬 =<br>采集通道数=1 数据量为 50              | 5000Hz<br>Olğt (0.57MB/Min)  |
| Sampling<br>采样间隔(us) 200 🚔 =<br>采集通道数=1 数据量为 50              | 5000Hz<br>Olýz (0.57MB/Min)  |

图 2.3 选择 Gap-free mode 记录方式

| 文件编辑参数        | 观察 设置           | 工具 窗口    | 帮助             |                         |
|---------------|-----------------|----------|----------------|-------------------------|
| 100 🖓 🖏 🖸     | 6               |          | 🚟 🖬 🍳          | 上 [2] [2]               |
| # <b>1</b>    | B               | Ωġ       | 0 • 🕨          |                         |
| Control面板 🛛 🔀 | 🕌 (显示:)准        | 备釆集数据)   | (参数文件:RECOV.PI | <mark>观察</mark> 、数据文件:) |
|               | ■重叠显示           | 新業業<br>在 | 标 Zoom         |                         |
| 实验类型          | 100 100 100 100 | <u> </u> | V1             | V2                      |
| 电压钳 🗾         |                 |          |                |                         |
| 测量增益(mV/pA)   |                 |          |                |                         |
| 100 💌         |                 |          |                |                         |
| 東駿衰減          | 50              |          |                |                         |
| 0.02 💌        |                 |          |                |                         |
|               |                 |          |                |                         |
| 系统Holding(mV) |                 |          |                |                         |
| 0             |                 |          |                |                         |

图 2.4 按下"观察"按钮"▶",记录膜片保持电位为 0mV 的单通道电流; 当记录结束时,按下"停止"按钮"

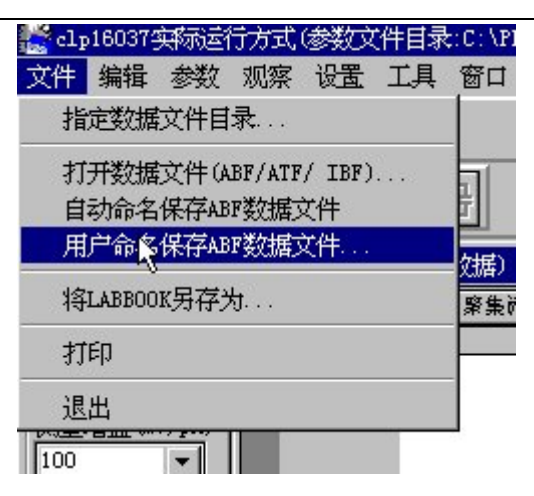

图 2.5 用菜单上的命令保存数据文件

2.2 全细胞记录

全细胞记录时,常常使用的记录模式是 Episodic Stimulation Mode (间断刺激模式),如 图 2.6 所示。该模式为主动模式,使用它可以给实验提供刺激,同时以固定长度段(sweeps) 显示和记录细胞对刺激的响应。典型应用为全细胞电流/电压响应测量,程序设置和记录过 程如图 2.6~2.9 所示。主要过程如下。

1. 在"采样模式"栏中点击"Episodic Stimulation", 以选择 Episodic Stimulation Mode 记录方式, 见图 2.6。

| Variable-length events<br>Fived-length events                                                               | ○Gap-free                             |
|----------------------------------------------------------------------------------------------------|---------------------------------------|
|                                                                                                    |                                       |
| 实验层次<br>Runs/trial: 1<br>Sweeps/run: 11<br>Samples/sweep/signal 3000<br>信号采样间隔<br>采样间隔(us)<br>100 章=10000Hz |                                       |
| 可用硬盘空间为 =1882MB.                                                                                            | 采集通道数=1 数据量为(1.14MB/Min)<br>实验类型: 电压钳 |

图 2.6 选择 Episodic Stimulation Mode 记录方式

2. 在"波形编辑"栏中编辑刺激波形,见图 2.7。该图数据显示为一典型的全细胞记录

刺激波形的编辑结果,可产生通道电流的 I-V 曲线。其中,细胞内的保持电位为–70mV。刺激电压脉冲从–60mV 开始,以 10mV 递增,直到+40mV,刺激时间为 100ms。

| Sweep之间的电平 使用系统holding                                                                                        |      |      |      |      |      |      |      |      |      |      |
|----------------------------------------------------------------------------------------------------|------|------|------|------|------|------|------|------|------|------|
| Epoch 束墩文件                                                                                                    |      |      |      |      |      |      |      |      |      |      |
|                                                                                                    | A    | В    | С    | D    | E    | F    | G    | Н    | I    | J    |
| 波形形状                                                                                                    | Step | Step | Step | Off  | Off  | Off  | Off  | Off  | Off  | Off  |
| First_Sweep电平(mV)                                                                                             | -70  | -60  | -70  | 0    | 0    | 0    | 0    | 0    | 0    | 0    |
| 増量电平 (mV)                                                                                                    | 0    | 10   | 0    | 0    | 0    | 0    | 0    | 0    | 0    | 0    |
| Final_Sweep电平(mV)                                                                                             | -70  | 40   | -70  | 0    | 0    | 0    | 0    | 0    | 0    | 0    |
| First_Sweep持续长度(samples)                                                                                      | 500  | 1000 | 500  | 0    | 0    | 0    | 0    | 0    | 0    | 0    |
| First_Sweep持续长度(ms)                                                                                           | 50   | 100  | 50   | 0    | 0    | 0    | 0    | 0    | 0    | 0    |
| 增量持续长度(samples)                                                                                               | 0    | 0    | 0    | 0    | 0    | 0    | 0    | 0    | 0    | 0    |
| 增量持续长度(ms)                                                                                                    | 0    | 0    | 0    | 0    | 0    | 0    | 0    | 0    | 0    | 0    |
| Final_Sweep持续长度(samples)                                                                                      | 500  | 1000 | 500  | 0    | 0    | 0    | 0    | 0    | 0    | 0    |
| Final_Sweep持续长度(ms)                                                                                           | 50   | 100  | 50   | 0    | 0    | 0    | 0    | 0    | 0    | 0    |
| TTL输出(#3-0)                                                                                                   | 0000 | 0000 | 0000 | 0000 | 0000 | 0000 | 0000 | 0000 | 0000 | 0000 |
| 总禾样点数 首保持点数 可分配点数 已分配点数 未分配点数 尾保持点数   3000 50 2300 2000 900 50 清除网格   東駿衰減 最大東駿电平值 (mV) 最大顶A输出值 (V) 600 50 70 |      |      |      |      |      |      |      |      |      |      |

#### 图 2.7 编辑刺激波形

3. 在"刺激处理"栏设置 P/n 算法,消除漏电流和电容性电流伪迹,见图 2.8。有关 P/n 算法的论述请参见" Single-Channel Recording( 2nd ed. ,B. Sakmann & E. Neher, eds.) "pp76~77 和有关论文 ( Armstrong & Bezanilla, 1974 )及 2.3 节的简要说明。

| 参数编辑                                                                                      |                                  |                                                          | ×      |
|-------------------------------------------------------------------------------------------|----------------------------------|----------------------------------------------------------|--------|
| ● 采样模式 → 信号输入 → 信号输出 → 触发 →                                                               |                                  | 数学运算)波形编辑》,现象处理。                                         | 波形预览 ) |
| P/N Leak Subtraction                                                                      |                                  |                                                          |        |
| Apply to Analog IN signal: 0<br>Number of Sub-sweeps<br>Sub-sweep Holding Level (mV): 100 | Execution<br>C Before<br>C After | Polarity<br>© Same as Waveform<br>© Opposite to Waveform |        |

图 2.8 选择 P/n 算法消除漏电流和电容性电流伪迹

4. 进入记录的界面,预览刺激波形,如图 2.9 所示。

5.按 PC2C 使用手册所述,开始全细胞膜片钳实验,数据记录、存储等操作与 2.1 节中单通道记录相同。

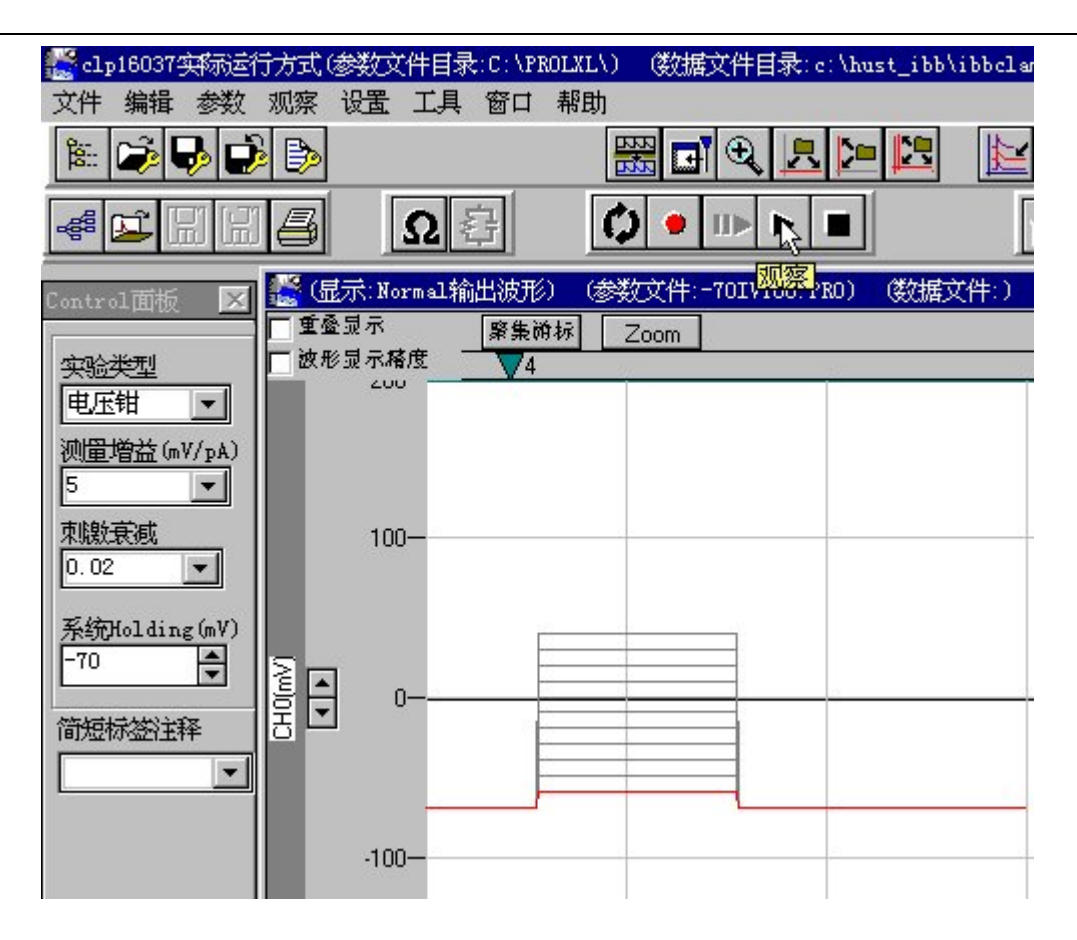

图 2.9 进入记录界面预览刺激波形

2.3 漏电流减除

全细胞膜片钳实验记录中总会存在或大或小的漏电流,这时记录到的电流波形实际为通 道电流与漏电流的迭加。只要它不超过一定限度且维持稳定,便可用漏电流减除法(Leak Substraction)来消除。它的基本思路如下:细胞膜电位处于超极化状态时,所有的离子通道 都处于关闭状态;利用这一特性,在正常的刺激脉冲之前或其后,施加一系列在超极化电平 之内的小幅度脉冲对漏电流进行检测,然后在数据处理时,将漏电流从正常刺激所产生的膜 电流中减除。这种方法不但可以消除膜电导漏电流,而且还可以消除快、慢电容未完全补偿 的部分,习惯上将其称为P/n法。图2.10是在正常刺激脉冲P之前加入漏电流测试脉冲P<sub>1</sub>~P<sub>4</sub>的 实际波形,图中,所有脉冲的宽度都是相等的。

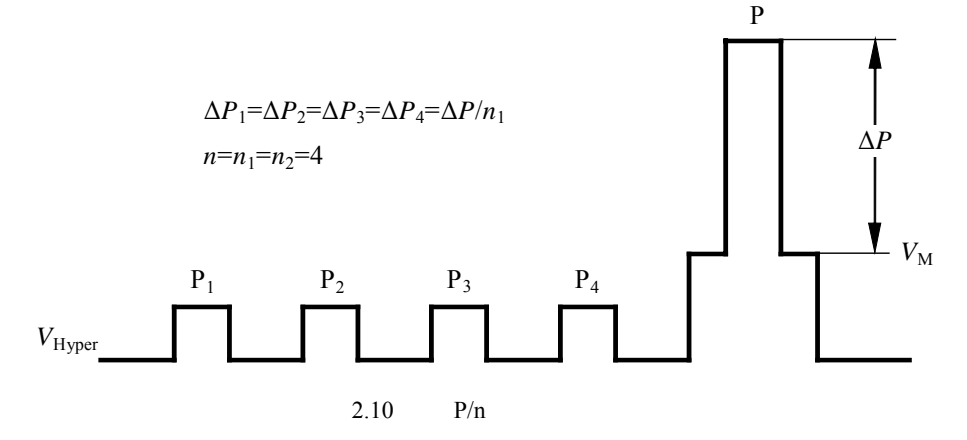

当不考虑膜通道电流时,全细胞构型的等效电路为线性无源网络。幅度为 $\Delta P$ 的刺激脉 冲产生的变化电流 $\Delta I_{\rm P}$ 与 $n_2$ 个幅度均为 $\Delta P/n_1$ 的脉冲产生的变化电流 $\Delta I_{\rm Pi}$ ( $i = 1, ..., n_2$ )满足 线性关系,即

$$\Delta I_{\mathrm{P}_i} = \frac{\Delta I_{\mathrm{P}}}{n_1}$$

若考虑膜通道电流,施加刺激脉冲P所产生的电流变化 $\Delta I'_{p}$ 为通道电流 $I_{ch}$ 和漏电流变化 $\Delta I_{Leak}$ 之和,而 $\Delta I_{Leak}$ 应当等于 $\Delta I_{P}$ ,即

$$\Delta I'_{\rm P} = I_{\rm ch} + \Delta I_{\rm Leak}$$

$$\Delta I_{\text{Leak}} = \Delta I_{\text{P}}$$

若将n2次测试漏电流求和,则

$$\Delta I_{\text{sum}} = \sum_{i=1}^{n_2} \Delta I_{\text{P}i} = \frac{n_2}{n_1} \Delta I_{\text{P}} = \frac{n_2}{n_1} \Delta I_{\text{Leak}}$$

于是得到

$$I_{\rm ch} = \Delta I'_{\rm P} - \Delta I_{\rm Leak} = \Delta I'_{\rm P} - \frac{n_1}{n_2} \Delta I_{\rm sum}$$

为了简化计算,一般取 $n = n_1 = n_2$ 。实验中,在正式刺激脉冲到来之前或之后,将膜电 位钳制在使细胞膜超级化的电平 $V_{hyper}$ 上。 $V_{hyper}$ 与n要满足当膜电位为( $V_{hyper}+\Delta P/n$ )时没有 任何离子通道被激活的条件。根据正式刺激脉冲的幅值 $\Delta P$ ,以 $V_{hyper}$ 为基线施加n次幅值为  $\Delta P/n$ 的脉冲电压,然后测量计算出 $\Delta I_{sum}$ 。从正式刺激时记录到的电流 $\Delta I'_{p}$ 中减去 $\Delta I_{sum}$ 即可得 到真正的离子通道电流分量。由于 $\Delta I_{sum}$ 是 $P_1 \sim P_n$ 各脉冲持续时间内各相应记录电流采样点的 分别求和,所以得到的是一段 $\Delta I_{sum}$ 电流曲线,当然也包含由于膜电容产生的漏电流。只要 正式刺激脉冲 $\Delta P$ 产生的记录电流 $\Delta I'_{p}$ 保持在放大器的线性范围内,任何漏电流伪差都可用

P/n法消除,包括膜电容充电的伪差电流。这里,PC2C膜片钳放大器中的快、慢电容补偿操 作仍是必不可少的,它可以避免因强大的瞬态充电电流使放大器进入非线性状态,从而保证 "事后"P/n法补偿的线性要求。同时也可以看出,实验中采用P/n法,如果不考虑串联电阻 补偿的稳定性,对快、慢电容的补偿可作不太严格的要求,只要将测量电流信号调整到线性 放大范围内即可,标志是记录过程中PC2C面板上的过载指示灯(OVERLOAD)始终保持熄 灭状态,该指示灯一旦发光,应用P/n法就有可能得到错误的结果。

IBBCLAMP软件已具备P/n法漏电流减除功能,其设置如图2.8所示。用鼠标点击"刺激 处理"菜单中的P/N leak subtraction方框,方框中出现"√"号即激活此项功能。菜单中的各项 参数是:

sub-sweep holding level 为V<sub>hyper</sub>设置;

number of sub-sweep 确定P/n算法中n的取值,即测试脉冲 $\Delta P/n$ 的个数。

Execution(before/after) 确定测试脉冲  $\Delta P/n$  施加在正式刺激之前还是之后;

Polarity 表示施加的测试脉冲  $\Delta P/n$  的电压变化方向是与正式刺激脉冲的电压变化方向 相同还是相反。

一次实验完成后,立即选择"观察"菜单下"P/N 修正后的采集波形"的选项,可以看 到用 P/n 算法去除漏电流后的电流信号。

注意:一般记录时,仅仅保存未经 P/n 处理的电流记录。如果想要保存经 P/n 处理后的

记录,请先选择"观察"菜单下的"PN 修正后的采集波形"的选项,看到用 P/n 算法去除漏电流的信号后,再用"自动命名保存 ABF 数据文件"或是"用户命名保存 ABF 数据文件"的命令 来保存 P/n 处理后的数据文件。